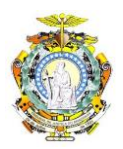

PODER JUDICIÁRIO TRIBUNAL DE JUSTIÇA DO ESTADO DO AMAZONAS DIVISÃO DE TECNOLOGIA DA INFORMAÇÃO E COMUNICAÇÃO

## ENVIO DE CARTAS PRECATÓRIAS (OUTRAS COMARCAS)

Objetivo: Esclarecer os procedimentos para envio de cartas precatórias endereçadas à Manaus utilizando o portal eSAJ.

 É necessário ter cadastro no e-SAJ. Caso não possua esse cadastro, clique em <u>Identificar-se</u> na página principal do Portal de Serviços eSAJ <u>http://consultasaj.tjam.jus.br/esaj/portal.do?servico=740000</u>:

| < 🛞 consultasaj.tjam.jus.br/esaj/portal.do                                                | 'servico=740000                                                                                                    | 🤝 🧭 🗌 🔍 Pesquisar                                                                              |                                   |
|-------------------------------------------------------------------------------------------|----------------------------------------------------------------------------------------------------|------------------------------------------------------------------------------------------------|-----------------------------------|
| Tribunal de Jus<br>do Estado do Ama                                                       | tiça<br><sub>Izonas</sub>                                                                                            |                                                                                                | 7                                 |
|                                                                                           |                                                                                                    | CADKA PO                                                                                       | STAL   CADASTRO   CONTATO   AJUDA |
| e-SAJ de Serv                                                                             | viços                                                                                                    |                                                                                                | Identificar-se                    |
|                                                                                           | Bem-vindo                                                                                                    |                                                                                                |                                   |
| <ul> <li>MENU</li> <li>Consultas Processuais</li> </ul>                                   | Bem-vindo                                                                                                    |                                                                                                |                                   |
| Custas Processuais<br>Consultas de Jurisprudência<br>Diário da Justiça Eletrônico<br>Push | O portal e-SAJ é uma solução que visa facilitar a troca de<br>diversos serviços WEB voltados para os advogados, cida | e informações e agilizar o trâmite processual por meio de<br>adãos e serventuários da justiça. |                                   |

2) Na tela seguinte, selecione a opção "Não estou habilitado", insira o seu CPF e clique em [Iniciar cadastro]:

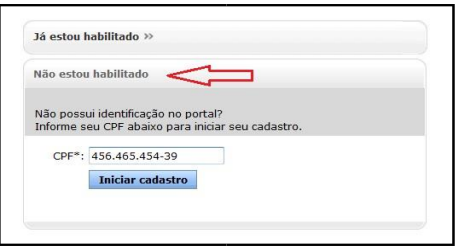

3) Em seguida, preencha o formulário apresentado pelo sistema, inserido as informações pessoais:

| MENU                                                              | Cadastro de Usuário                                            |                                                                                                    |
|-------------------------------------------------------------------|----------------------------------------------------------------|----------------------------------------------------------------------------------------------------|
| <b>V</b> Orientações                                              |                                                                |                                                                                                    |
| <ul> <li>A confirmação dest</li> <li>Preencha os campo</li> </ul> | e cadastro será enviada para<br>os abaixo para efetuar seu cao | os endereços de <b>e-mail</b> informados no formulário abaixo.<br>Jastro no e-SAJ. O seu CPF deverá ser utilizado para efetuar login no portal. |
| Dados do usuário                                                  |                                                                |                                                                                                    |
|                                                                   |                                                                |                                                                                                    |
| Nome*                                                             | : Usuário teste precatórias                                    |                                                                                                    |
| E-mail*                                                           | : thiago.franco@tjam.jus.br                                    |                                                                                                    |
| Confirmação do e-mail*                                            | : thiago.franco@tjam.jus.br                                    |                                                                                                    |
| E-mail alternativo                                                | : alternativo@tjam.jus.br                                      |                                                                                                    |
| CPF*                                                              | : 456.465.454-39                                               |                                                                                                    |
| RG                                                                | : 123456                                                       | Orgão emissor: SSP/AM                                                                                                    |
| Telefone                                                          | : 9232323232                                                   |                                                                                                    |
| Celular                                                           | :                                                              |                                                                                                    |
| Gênero*                                                           | : 💿 Masculino 👝 Feminin                                        | 10                                                                                                    |
|                                                                   | Column Maltan                                                  |                                                                                                    |

4) Após clicar no botão [Salvar] um e-mail de confirmação será enviado para os endereços cadastrados com um endereço para cadastro da senha de acesso ao portal eSAJ:

| O-CA   Portal                                                                                           | CAIXA POSTA                                                                                                    | IL   CADASTRO   CONTATO   AJUDA      |
|----------------------------------------------------------------------------------------------------|----------------------------------------------------------------------------------------------------|--------------------------------------|
| C-SAJ de Serviços                                                                                       | Bem-vindo > Cadastro de Usuário                                                                                                    | Identificar-se                       |
| <ul> <li>MENU</li> </ul>                                                                                | Cadastro de Usuário                                                                                                    |                                      |
| -                                                                                                    |                                                                                                    |                                      |
| <ul> <li>Sucesso</li> <li>Seu cadastro no Portal e-SAJ f<br/>seu cadastro e criação de senha</li> </ul> | oi realizado com sucesso. Foi enviado para os endereços <b>thiago.franco@tjam.jus.br</b> e <b>alternativo@tjam.jus.br</b> um e-mail con<br>le acesso aos serviços restritos do Portal. Verifique sua caixa postal e siga as orientações. | n as informações para confirmação de |
| Urientações                                                                                             |                                                                                                    |                                      |
| <ul> <li>Caso não receba o e-mail num per</li> </ul>                                                    | ríodo de 24 horas, verifique se foi interpretado como lixo eletrônico/spam ou contate a instituição para alterar seu endereço.                                                                                                    |                                      |

5) Após clicar no link encaminhado para o e-mail, o usuário é redirecionado para a tela de cadastro de senha (com 8 dígitos):

| e-saj es                                                                                                  | erviços                                                     |                             |
|----------------------------------------------------------------------------------------------------|-------------------------------------------------------------|-----------------------------|
|                                                                                                    | Bem-vindo > Da                                              | dos Pessoais > Alterar Sent |
| - MENU                                                                                                    | Alterar Senh                                                | а                           |
| Orientações                                                                                               |                                                             |                             |
| Orientações     Utilize o formulário Dados de acesso                                                      | abaixo para criar sua senha de acesso                       | ao Portal e-SAJ.            |
| Orientações     Utilize o formulário Dados de acesso CPF                                                  | abaixo para criar sua senha de acesso<br>456.465.454-39     | ao Portal e-SAJ.            |
| Orientações     Utilize o formulário Dados de acesso CPF Senha*                                           | abaixo para criar sua senha de acesso<br>456,465,454-39     | ao Portal e-SAJ.            |
| Orientações Utilize o formulário Dados de acesso CPF Senha <sup>4</sup> Confirmação da senha <sup>+</sup> | abaixo para criar sua senha de acesso<br>456.465.454-39<br> | ao Portal e-SAJ.            |

6) Após cadastrar a senha, na tela seguinte são apresentadas as possibilidades de cadastro (usuário eSAJ, Advogado e outros). No caso do envio de precatórias pelas comarcas, será utilizado o perfil <u>usuário e-SAJ e Servidor/Carta Precatórias outros Tribunais</u>, depois clique no botão [Salvar]:

| Vientações                                                                                                    |                                                   |
|----------------------------------------------------------------------------------------------------|---------------------------------------------------|
| <ul> <li>Selectione abaixo como vocé deseja scessar o Portal e SAI.</li> <li>Se alguns dos perfs selecionados necessitar de ordenciamento do Tribunal de Justiça, o sistema informará após salvamento dos dados.</li> </ul>                                                                                       |                                                   |
| Accesser como                                                                                                    |                                                   |
| 🖸 Usuário e SAU                                                                                                    | A                                                 |
| Advogado                                                                                                    | A                                                 |
| Pessa Filta                                                                                                    | A                                                 |
| Servidor/Carlas Precabiras outros Tribunais                                                                                                    | *                                                 |
| Este seff permite o policioanneto inicial intermediano no processos para carta precularia estitos do Portal e-561. Acesso adicional para cadastro no Punh e sa informações da Cava Postal. Atenção I Para acessar com este perfil, você preculara ter um certificado digita<br>validação com o contracion digita. | al válido. Após salvar os dados será solicitada a |
| Atenção! Para acessar com este perfil, você precisară ter um certificado digital valido. Após salvar os dados será solicitada a validação com o certificado digital.                                                                                                    |                                                   |
| Salvar                                                                                                    |                                                   |
| —                                                                                                    |                                                   |
| Deservolvido pela Softplan em parceria com o Tribunal de Justica do Estado do Amazenas                                                                                                    |                                                   |

 Após salvar, será necessário selecionar o seu token para confirmar as permissões para o peticionamento das cartas precatórias no E-SAJ.

- Após o cadastramento do perfil e confirmado através do token, é necessário reiniciar o sistema para confirmar as modificações no perfil.
- 9) Finalizado o cadastro, e já identificado no Portal e-SAJ com o CPF e senha, selecione a opção Peticionamento Inicial 1º

Grau:

| @-SAJ Portal<br>de Serviç                                                                                                    | ços                                                                                                    | CAIXA POSTAL   CADASTRO   CONTATO   AJUDA<br>Usuário teste precatórias (Sair)               |
|----------------------------------------------------------------------------------------------------|----------------------------------------------------------------------------------------------------|---------------------------------------------------------------------------------------------|
| MENU<br>Consultas Processuais<br>Custas Processuais<br>Consultas de Jurisprudência<br>Diário da Justiça Eletrônico<br>Push<br>Conferência de Documento Digital<br>Intimações e Citações On-line<br>Consulta de Pauta de Julgamento<br>Peticionamento Eletrônico de 1º<br>Crau<br>Peticionamento Intermediário de 1º<br>Grau | Bem-vindo Bem-vindo O portal e-SAJ é uma solução que visa facilitar a troca de diversos serviços WEB voltados para os advogados, cida Consultas Processuais Accesso a informações de tramitação dos processos de Primeiro e Segundo Graus. Consultas de Jurisprudência Consultas de Jurisprudência Consulta às informações das jurisprudências de Segundo Grau (Físico e Digital), com acesso a intera de documento de acórdão. | Informações e agilizar o trâmite processual por meio de<br>dãos e serventuários da justiça. |

10) O peticionamento é composto 3 passos (cadastro da ação, das partes e carregamento de documentos). Primeiramente, cadastre os dados da ação:

10.1) Precatórias de área/natureza CÍVEL:

Foro: Capital - Fórum Ministro Henoch Reis, competência: Precatórias, classe: 241 – Petição e o assunto: de que se trata a carta. Após, clique em [Avançar].

| ro *                                                                                                    | Pedido de liminar/tutela antecipada     |
|----------------------------------------------------------------------------------------------------|-----------------------------------------|
| apital - Fórum de Manaus 🛛 🗸                                                                                                    | ,,,,,,,,,,,,,,,,,,,,,,,,,,,,,,,,,,,,,,, |
| Competência *                                                                                                    | Sigilo em relação à parte contrária     |
| Precatórias 🗸                                                                                                    | Segredo de Justiça                      |
|                                                                                                    |                                         |
| Classe *                                                                                                    |                                         |
| Classe *                                                                                                    | Valor da ação *                         |
| Classe *<br>241 - Petição Cível 🗸 🔎                                                                                                    | Valor da ação *<br>R\$0,00              |
| Classe *<br>241 - Petição Cível V O<br>Assunto Principal *                                                                                                    | Valor da ação *<br>R\$0,00              |
| Classe *<br>241 - Petição Cível $\checkmark$ $\bigcirc$<br>Assunto Principal *<br>Digite e selecione a opção $\checkmark$ $\bigcirc$                               | Valor da ação *<br>R\$0,00              |
| Classe *<br>241 - Petição Cível $\checkmark$ $\bigcirc$<br>Assunto Principal *<br>Digite e selecione a opção $\checkmark$ $\bigcirc$<br>Outros assuntos (Opcional) | Valor da ação *<br>R\$0,00              |

10.2) Precatórias de área/natureza CRIMINAL:

Foro: Capital - Fórum Ministro Henoch Reis, competência: Precatórias, classe: 1727 – Petição e o assunto: de que se trata a carta. Após, clique em [Avançar].

| Foro *                         | Pedido de liminar/tutela antecipada |
|--------------------------------|-------------------------------------|
| Capital - Fórum de Manaus 🗸 🗸  |                                     |
| Competência *                  | Sigilo em relação à parte contrária |
| Precatórias 🗸                  | Segredo de Justiça                  |
| Classe *                       |                                     |
| 1727 - Petição Criminal 🗸 🔎    | R\$0.00                             |
| Assunto Principal *            |                                     |
| Digite e selecione a opção 🗸 🔎 |                                     |
| Outros assuntos (Opcional)     |                                     |
|                                |                                     |

## 11) Em seguida, preencha a qualificação das partes e clique em [Confirmar]:

| POLO ATIVO                                    | ⊕                                  |
|-----------------------------------------------|------------------------------------|
| Participação *                                |                                    |
| Autor V                                       |                                    |
| Pessoa *                                      |                                    |
| <ul> <li>Física </li> <li>Jurídica</li> </ul> |                                    |
| CDE *                                         |                                    |
| Declaro que a part                            | e não possui CPF                   |
|                                               |                                    |
| Nome *                                        | Gênero *                           |
|                                               | Masc. Fem.                         |
| RG * Órgão emisso                             | or *                               |
|                                               | Declaro que a parte não possui RG  |
| Estado civil *                                | Nacionalidade *                    |
| Digite e selecione a opção 🗸                  | Digite e selecione a opção 🗸       |
| Profissão *                                   |                                    |
| Digite e selecione a opção 🗸                  |                                    |
|                                               |                                    |
| Declaro que não possuo o endereço da parte    | ou a mesma se encontra no exterior |
| CED * Logradouro *                            | λ. ° ★                             |
|                                               |                                    |
|                                               |                                    |
| Complemento                                   | Bairro                             |
|                                               |                                    |
|                                               |                                    |
| Estado * Cidade *                             |                                    |

12) Insira os arquivos PDF na tela seguinte, lembrando que sempre deve ser encaminhado um documento do tipo
 "Petição", razão pela qual sugerimos que a carta precatória em si seja classificada desta forma:

| e-SAJ   Petição Inicial (Em cadastramento) 🗟 Sua petição foi salva há poucos segundos | TJAM Sebastião Fonseca Monteiro Junior R                                                                      |
|---------------------------------------------------------------------------------------|----------------------------------------------------------------------------------------------------|
|                                                                                       |                                                                                                    |
|                                                                                       | Participação *<br>Autor                                                                                       |
|                                                                                       | Pessoa * <ul> <li>Física</li> <li>Jurídica</li> </ul>                                                         |
|                                                                                       | CPF * Declaro que a parte não possui CPF                                                                      |
|                                                                                       | Nome * Género * O Masc.  Fem.                                                                                 |
|                                                                                       | RG * Órgão emissor * Declaro que a parte não possui RG                                                        |
| Solte aqui o PDF dos documentos<br>elaborados ou                                      | Estado civil * Nacionalidade *                                                                                |
| Selecionar PDF                                                                        | Digite e selecione a opção V Digite e selecione a opção V Profissão *                                         |
|                                                                                       | Digite e selectore a opção V<br>Declaro que não possuo o endereço da parte ou a mesma se encontra no exterior |
|                                                                                       | CEP * Logradouro * N* *                                                                                       |
|                                                                                       | Complemento Bairro                                                                                            |
|                                                                                       | Estado * Cidade *                                                                                             |
|                                                                                       | ✓ Digite e selecione a opçao ✓                                                                                |
| SAJ 😡 SOFTPLAN                                                                        | Voltar Salvar para continuar depois Salvar para protocolar depois Protocolar                                  |

- 13) Após concluir o carregamento dos arquivos, clique em [Protocolar] para finalizar a remessa da precatória para o destino.
- 14) Um e-mail de confirmação chegará no endereço cadastrado e na caixa postal do Portal e-SAJ, informando o número do protocolo e o resumo das atividades realizadas:

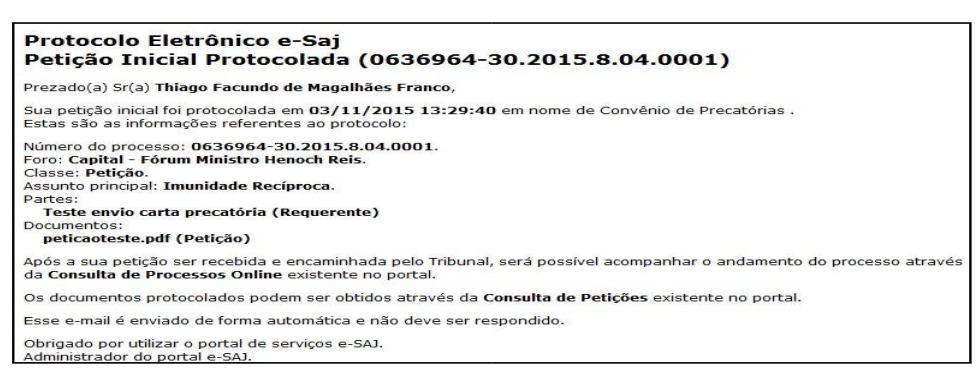

15) A carta será distribuída para a vara especializada de Precatórias, ficando disponível para consulta no portal e-SAJ.

TRIBUNAL DE JUSTIÇA DO ESTADO DO AMAZONAS / DVTIC e-mail <u>suporte.capital@tjam.jus.br</u>